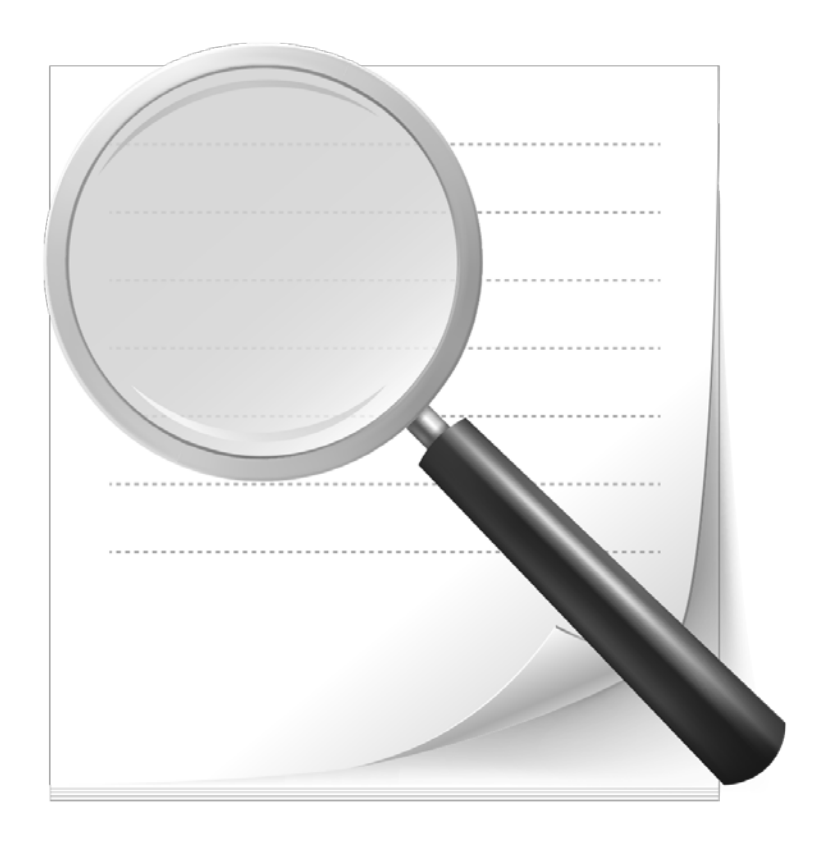

## **File Extension Opener**

## **Open Files of Any Extension Easily**

## **Getting Started**

Welcome to File Extension Opener!

Open files of all extensions on your PC with the following guide.

## **Open Any Extension File**

To open files of any unknown extension on your PC, follow the steps listed below:

1. Double click on the unknown extension file ".bup".

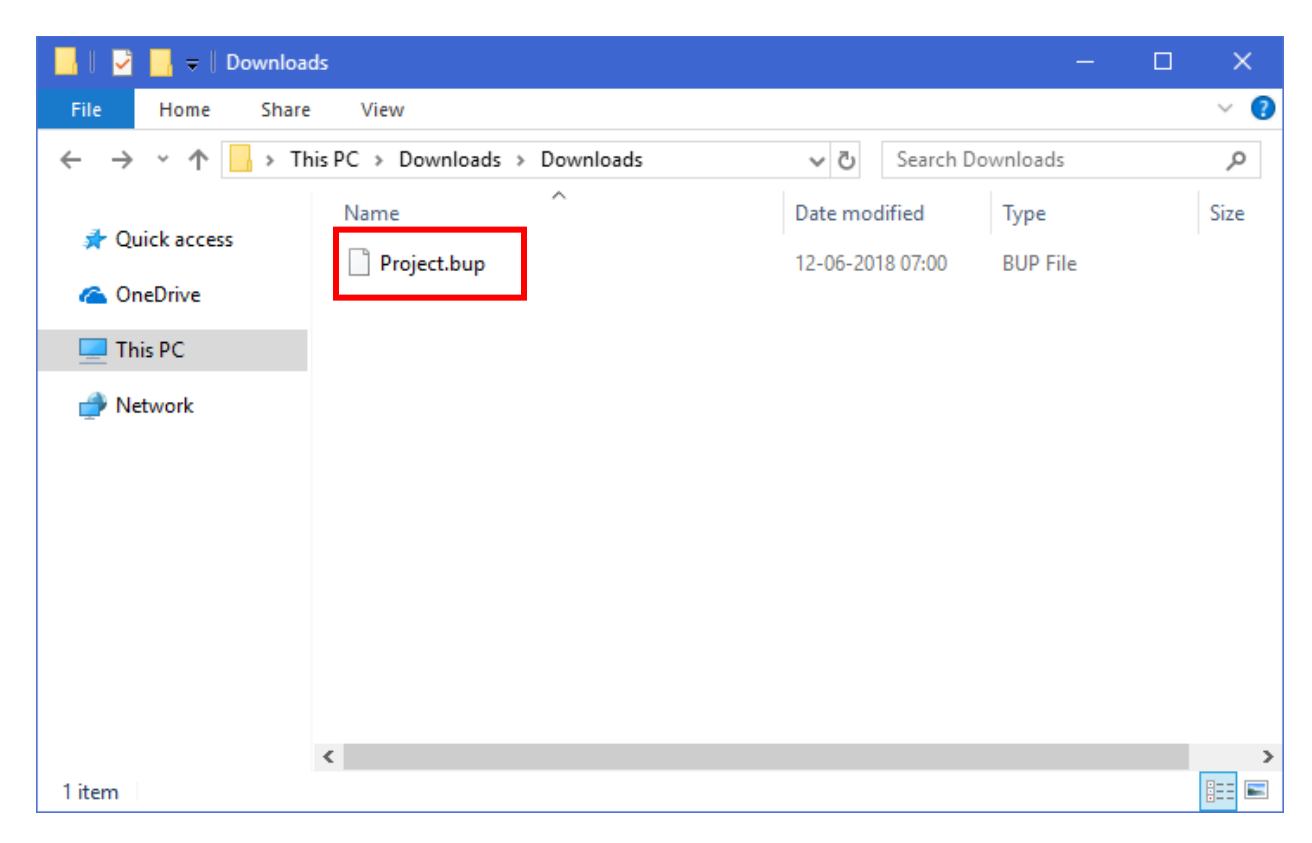

2. File Extension Opener application's window opens.

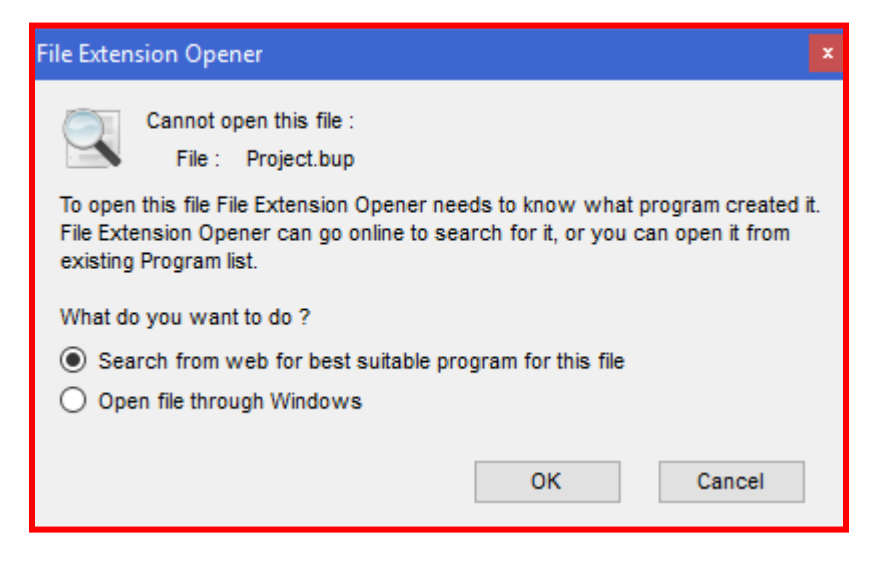

3. Click on 'OK' to search for suitable applications to open the file.

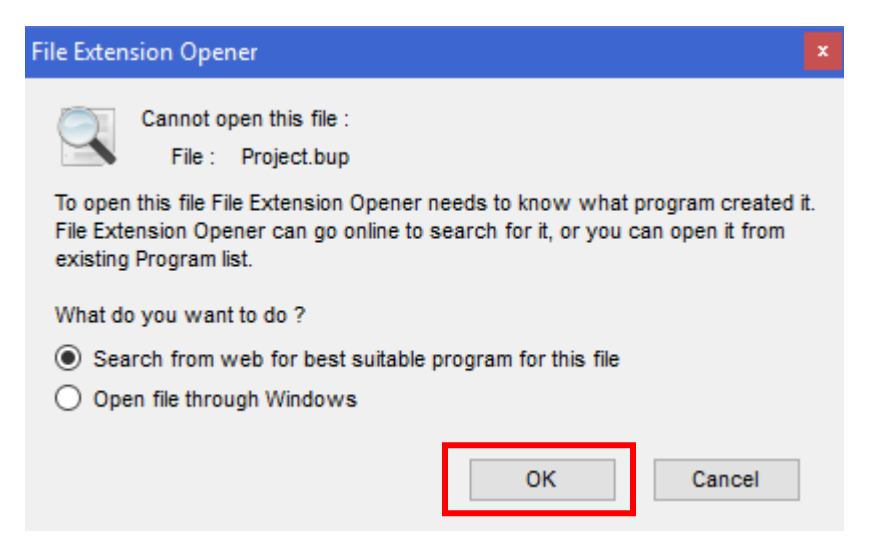

4. You'll be redirected to easyfileopener.org where you will find a list of suitable programs to open the file.

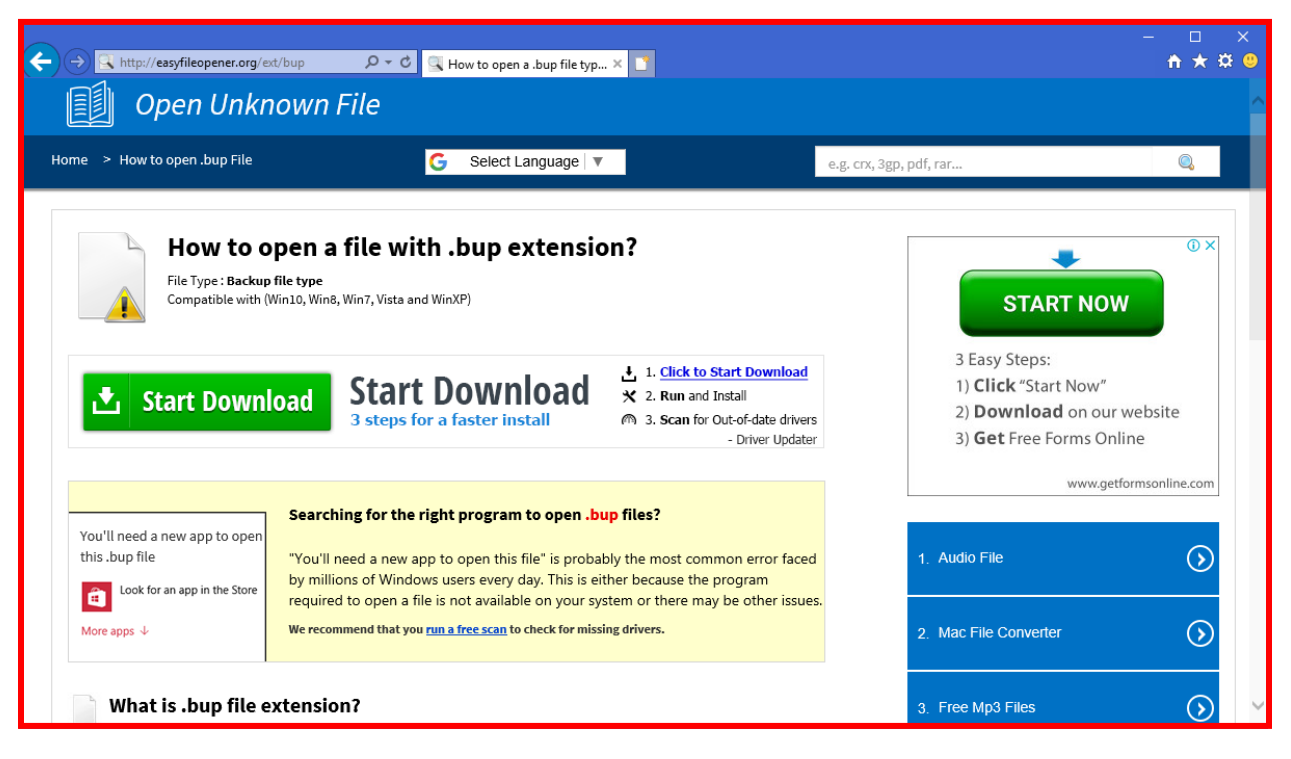

5. **Download** the program of your choice to open your unknown extension file.

| http://easyfileopener.org/                                                                                                    | ext/bup 🔎 👻 🔍 How to open a .bup file typ × 🚺                                                                                                    | n 🛧 s                             |
|----------------------------------------------------------------------------------------------------|----------------------------------------------------------------------------------------------------|-----------------------------------|
| You'll need a new app to open                                                                                                    | Searching for the right program to open .bup files?                                                                                                    | www.getformsonline.com            |
| Look for an app in the Store                                                                                                    | You il need a new app to open this file is probably the most common error faced<br>by millions of Windows users every day. This is either because the program<br>required to open a file is not available on your system or there may be other issues.                                                              |                                   |
| More apps $ \psi$                                                                                                    | We recommend that you <u>run a free scan</u> to check for missing drivers.                                                                                                    | Active Directory                  |
| iackup of a .IFO file from a DV<br>/IDEO_TS.IFO file cannot be re<br>'ou can see a list of software p<br>o search for it on the web. Yo | D video disc; stores information about the content of the DVD; may be accessed if the<br>ad; like IFO files, BUP files are not encrypted.<br>rograms here on easyfileopener.org that can open this file type so that you don't need<br>u can then open your file with this extension using a software listed below. | FREE TOOL<br>#1 Backup & Recovery |
| Windows PC Mac OS                                                                                                    | used to open bupfiles:                                                                                                    | Active Directory                  |
| <ul> <li>Corel WinDVD 11</li> <li>Nero 2015</li> </ul>                                                                                  |                                                                                                    |                                   |
| CyberLink PowerDVD 15                                                                                                    |                                                                                                    | TRY NOW                           |
|                                                                                                    |                                                                                                    |                                   |

**Uninstallation Instructions:** To easily uninstall File Extension Opener from your Windows System, <u>click</u> <u>here</u>